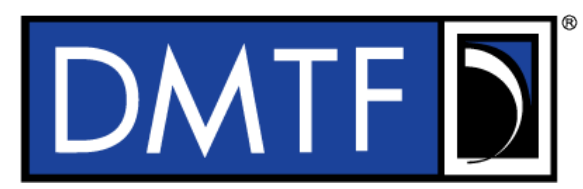

| Decument Number: DSB100               | 2 |
|---------------------------------------|---|
| Document Number. DSP 1000             | 2 |
| Date: 2013-11-19                      | 3 |
| Version: 1.2.3                        | 4 |
| Work Group Version: < Doc WG Version> | 5 |

# 6 **DMTF Template**

1

### Information for Work-in-Progress version:

**IMPORTANT:** This document is not a standard. It does not necessarily reflect the views of the DMTF or all of its members. Because this document is a Work in Progress, it may still change, perhaps profoundly. This document is available for public review and comment until the stated expiration date.

#### It expires on: <yyyy-mm-dd>

Provide any comments through the DMTF Feedback Portal: http://www.dmtf.org/standards/feedback

- 7 Document Type: Template
- 8 Document Status: <Document Status>
- 9 Document Language: en-US

- 11 **Copyright Notice** 12 Copyright © <yyyy> Distributed Management Task Force, Inc. (DMTF). All rights reserved. 13 DMTF is a not-for-profit association of industry members dedicated to promoting enterprise and systems 14 management and interoperability. Members and non-members may reproduce DMTF specifications and documents, provided that correct attribution is given. As DMTF specifications may be revised from time to 15 16 time, the particular version and release date should always be noted. 17 Implementation of certain elements of this standard or proposed standard may be subject to third party patent rights, including provisional patent rights (herein "patent rights"). DMTF makes no representations 18 19 to users of the standard as to the existence of such rights, and is not responsible to recognize, disclose, 20 or identify any or all such third party patent right, owners or claimants, nor for any incomplete or 21 inaccurate identification or disclosure of such rights, owners or claimants. DMTF shall have no liability to 22 any party, in any manner or circumstance, under any legal theory whatsoever, for failure to recognize, 23 disclose, or identify any such third party patent rights, or for such party's reliance on the standard or 24 incorporation thereof in its product, protocols or testing procedures. DMTF shall have no liability to any 25 party implementing such standard, whether such implementation is foreseeable or not, nor to any patent 26 owner or claimant, and shall have no liability or responsibility for costs or losses incurred if a standard is 27 withdrawn or modified after publication, and shall be indemnified and held harmless by any party implementing the standard from any and all claims of infringement by a patent owner for such 28
- 29 implementations.
- 30 For information about patents held by third-parties which have notified the DMTF that, in their opinion,
- 31 such patent may relate to or impact implementations of DMTF standards, visit
- 32 <u>http://www.dmtf.org/about/policies/disclosures.php</u>.

# CONTENTS

| 34                 | Instructions — Delete Before Publication5 |                                           |                                                           |                                                 |      |  |  |
|--------------------|-------------------------------------------|-------------------------------------------|-----------------------------------------------------------|-------------------------------------------------|------|--|--|
| 35                 | Abstract                                  |                                           |                                                           |                                                 |      |  |  |
| 36                 | Fore                                      | reword                                    |                                                           |                                                 |      |  |  |
| 37                 | Intro                                     | Introduction1                             |                                                           |                                                 |      |  |  |
| 38                 | Document conventions                      |                                           |                                                           |                                                 |      |  |  |
| 39                 |                                           | Typographical conventions                 |                                                           |                                                 |      |  |  |
| 40                 |                                           |                                           | ABNF u                                                    | isage conventions                               | . 17 |  |  |
| 41                 |                                           |                                           | Depreca                                                   | ated material                                   | . 17 |  |  |
| 42                 |                                           |                                           | Experin                                                   | nental material                                 | . 17 |  |  |
| 43                 | 1                                         | Scope                                     | э                                                         |                                                 | . 19 |  |  |
| 44                 | 2                                         | Norm                                      | ative refe                                                | erences                                         | . 19 |  |  |
| 45                 | 3                                         | Terms                                     | s and de                                                  | finitions                                       | . 20 |  |  |
| 46                 | 4                                         | Symb                                      | ols and a                                                 | abbreviated terms                               | . 20 |  |  |
| 47                 | 5                                         | Confc                                     | ormance                                                   |                                                 | . 20 |  |  |
| 48                 | 6                                         | Synor                                     | osis                                                      |                                                 | 21   |  |  |
| 49                 | Ŭ                                         | 6.1                                       | Profile a                                                 | attributes                                      | .21  |  |  |
| 50                 |                                           | 6.2                                       | Summa                                                     | Iry                                             | . 21 |  |  |
| 51                 |                                           | 6.3                                       | Related                                                   | profiles                                        | . 21 |  |  |
| 52                 |                                           | 6.4                                       | Referer                                                   | nced registries                                 | . 21 |  |  |
| 53                 |                                           | 6.5                                       | Feature                                                   | S                                               | . 21 |  |  |
| 54 6.6 Adaptations |                                           |                                           |                                                           |                                                 |      |  |  |
| 55                 |                                           | 6.7                                       | Use cas                                                   | Ses                                             | . 22 |  |  |
| 56                 | 7                                         | Descr                                     | ription                                                   |                                                 | . 22 |  |  |
| 57                 | 8                                         | Implementation                            |                                                           |                                                 |      |  |  |
| 58                 |                                           | 8.1 General                               |                                                           |                                                 |      |  |  |
| 59                 |                                           | 8.2                                       | Feature                                                   | S                                               | . 23 |  |  |
| 60                 |                                           |                                           | 8.2.1                                                     | Feature: <feature name=""></feature>            | . 23 |  |  |
| 61                 |                                           | 0.2                                       | 8.2.2                                                     | reature: <reature name=""></reature>            | . 23 |  |  |
| 62<br>63           |                                           | 0.3                                       | Auapiai                                                   | Conoral requirements                            | . 23 |  |  |
| 64                 |                                           |                                           | 832                                                       | -Adaptation names                               | .23  |  |  |
| 65                 |                                           |                                           | 833                                                       | Subclause Level 2 w/ TOC Entry                  | 25   |  |  |
| 66                 | g                                         | l lse c                                   | 2565                                                      |                                                 | 25   |  |  |
| 67                 | 0                                         | 91                                        | <use c<="" td=""><td>ase name 1&gt;</td><td>25</td></use> | ase name 1>                                     | 25   |  |  |
| 68                 |                                           | 0                                         | 9.1.1                                                     | Preconditions                                   | .25  |  |  |
| 69                 |                                           |                                           | 9.1.2                                                     | Flow of activities                              | . 25 |  |  |
| 70                 |                                           |                                           | 9.1.3                                                     | Postconditions                                  | . 25 |  |  |
| 71                 | ANN                                       | IEX A                                     | (normati                                                  | ve) <insert annex="" here="" title=""></insert> | . 26 |  |  |
| 72                 |                                           | A.1                                       | Annex                                                     | Subclause Level 1 w/TOC entry                   | . 26 |  |  |
| 73                 |                                           | A.1.1 Annex Subclause Level 2 w/TOC entry |                                                           |                                                 |      |  |  |
| 74                 |                                           | A.2 Annex SubclauseLevel 1 w/TOC entry    |                                                           |                                                 |      |  |  |
| 75                 |                                           |                                           | A.2.1                                                     | Annex Subclause Level 2 w/TOC entry             | . 26 |  |  |
| 76                 | ANN                                       | IEX B                                     | (informa                                                  | tive) Change log                                | . 27 |  |  |
| 77                 |                                           |                                           |                                                           |                                                 |      |  |  |

# 78 Figures

| 79 | Figure 1 – <profile here="" name="">: Class adaptation diagram</profile> |
|----|--------------------------------------------------------------------------|
| 80 | Figure A-1 – <figure here="" title=""></figure>                          |
| 81 |                                                                          |

# 82 Tables

| 83 | Table 1 – Related profiles                                              | . 21 |
|----|-------------------------------------------------------------------------|------|
| 84 | Table 2 – Referenced message registries                                 | . 21 |
| 85 | Table 3 – Features                                                      | . 22 |
| 86 | Table 4 – Adaptations                                                   | . 22 |
| 87 | Table 5 – Use cases                                                     | . 22 |
| 88 | Table 6 – <adaptation name="">: Element requirements</adaptation>       | . 23 |
| 89 | Table 7 – <method name="">: Error reporting requirements</method>       | . 24 |
| 90 | Table 8 – <operation name="">: Error reporting requirements</operation> | . 24 |
| 91 | Table A-1 – <table here="" title=""></table>                            | . 26 |
| 92 |                                                                         |      |

## 93 Instructions — Delete Before Publication

#### 94 **1.** How to use this template (general instructions)

#### 95 **1.1 General**

96 Use this template for DMTF profiles based on the *Management Profile Specification User* 

*Guide1.1*(DSP1001), specifications, or white papers. These instructions explain how to use the template
 in Word 2007. Subsequent clauses explain how to modify the template for a profile, specification, or white
 paper.

#### 100 **1.2 Storing the template (.dotx) file**

You must store this .dotx file in a certain folder to ensure that it is available through Word when you wantto create a new document.

- 103 To determine where to store template files, follow these steps:
- 104 1) Click the Office button (upper left), and click the Word Options button.
- 105 2) In the left pane, click Advanced.
- 106 3) At the bottom of the dialog, click File Locations.
- 107 4) Select "User templates" to see the path where Word stores and looks for templates.

108 This is the path where you should store the .dotx file. If you store the file in this directory, the next time 109 you start Word and click the Office button $\rightarrow$  New and select Templates...my templates in the left pane, 110 you can select this template to start a new document.

#### 111 **1.3** Ensuring that your document uses the template

- 112 To use the functionality provided by the template, use one of the following approaches:
- Start the new document by using the template (as described in 1.2 in these instructions).
- Attach the template file to a document (.doc) file. For instructions about how to attach the template and ensure that your document includes the styles used in the newly attached template, see 1.5 and 1.6 below.

#### 117 **1.4** Using the optional macros template

118 This subclause explains why and how to use the optional macros template.

#### 119 1.4.1 Why use the optional macros template

- A separate template (DSP1000macros\_*m.n.u.*dotm)that provides macros is available to use with this template. This optional macros template provides the following functionality:
- A streamlined method for inserting numbered captions for figures, tables, and equations
- A button to toggle line numbering on or off
- For styles such as Notes and Examples, the macros fill in the label (for example, NOTE or EXAMPLE) and provide automatic numbering for numbered notes or examples.

#### **DMTF** Template

If automatic numbering is not working properly for your document, you can use one of the macros provided to reset heading and list numbering. (Click Misc. Commands → Reset Heading/List Numbering.)

#### 129 **1.4.2** How to apply the optional macros template as a global template

You can take advantage of the macros by applying the macros template (DSP1000macros\_*m.n.u.*dotm) as a "global template" on top of this template (DSP1000\_*m.n.u.*dotx); with this method, macros are not

132 applied as a document template.

Macros from a document template are not copied into the new document to which the macros template is
attached. However, when the macros template is applied as a global template, these macros become
available.

After applying the macros template as a global template, enabling or disabling the macros for a document
is as easy as turning the check mark on or off in the templates dialog. Having that checkmark turned off
avoids prompts when opening and closing a document.

- 139 Selecting and enabling a global template affects any document currently open in Microsoft Word. Make
- sure to disable the DSP1000macros\_*m.n.u.* dotm template before closing the document or closing
- 141 Microsoft Word, or the macros template will affect any new document you start or open.

#### 142 1.4.2.1 Enable the DSP1000macros\_m.n.u.dotm global template

- 143 To use the macros, you must enable the macros template. Follow these steps:
- 144 1) Click the Office button (upper left), and then click the Word Options button.
- 145 2) In the left pane, click Add-Ins.
- 146 3) In the Manage pull-down menu at the bottom, select Templates and click Go...
- 147 4) Click Add ...
- 148 5) Navigate to where the DSP1000macros\_*m.n.u.*dotm template file is stored.
- 149 6) Select DSP1000macros\_*m.n.u.*dotm, and click OK.
- 150 7) On the Templates and Add-ins dialog, click OK.

#### 151 1.4.2.2 Disable the DSP1000macros\_m.n.u.dotm global template

- 152 To disable the macros template, follow these steps:
- 153 1) Click the Office button (upper left), and then click the Word Options button.
- 154 2) In the left pane, click Add-Ins.
- 155 3) In the Manage pull-down menu at the bottom, select Templates and click Go...
- 156 4) Uncheck the checkbox for DSP1000macros\_*m.n.u.*dotm, and click OK.

### 157 **1.5** Attaching the DSP1000\_m.n.u.dotx template to an existing document

- 158 1) Click the Office button (upper left), and then click the Word Options button.
- 159 2) In the left pane, click Add-Ins.
- 160 3) In the Manage pull-down menu at the bottom, select Templates and click Go...
- 161 4) Click the Attach button.
- Select the appropriate .dotx file that you want to attach. (If you stored the .dotx file in the proper destination folder as described in 1.2 in these instructions, it should be listed among your

- template files and you won't have to browse for it.) Make sure the "Automatically updatedocument styles" box is not checked.
- 166 6) Click OK.

#### **167 1.6 Using the organizer to copy the template styles to your document**

- 168 1) Click the Office button (upper left), and then click the Word Options button.
- 169 2) In the left pane, click Add-Ins.
- 170 3) In the Manage pull-down menu at the bottom, select Templates and click Go...
- 171 4) Click the Organizer button in the lower left corner of the dialog.
- 5) On the right side of the Organizer dialog box click Close File; this button label changes to Open
   File.
- 174 6) Click the Open File button.
- 175 7) Traverse to the correct directory and select the DMTF template. Click Open.
- 176 8) In the list of styles in the window on the right side (under the DMTF template name), click on the
  177 "code" style (a few styles down from the top) and use the scroll bar to scroll down to the end of
  178 the list of styles. Hold down the shift key and click on "zzSTDTitle". Click on the << Copy button.</li>
  179 Select the "Yes to All" button when asked to overwrite existing styles.
- 180 9) Click Close.

#### 181 **1.7 Using the variables defined in the template**

- 182 The template uses a number of fields associated with the document's properties to populate elements in183 the title page, headers, footers, and other places in a document.
- You can change the values for any of these fields by modifying the document's properties. To change thevalue for a particular field, follow these steps:
- 186 1) Click the Office button (upper left), and then select Prepare  $\rightarrow$  Properties.
- 187 2) Click the down arrow next to Document Properties and select Advanced Properties.
- 188 3) Click the Custom tab.
- 1894) Click the name of the field in the Properties list in the bottom half of the dialog, and then modify the string in the Value field.
- 191 5) Click Modify to save the change.
- 192 6) Repeat steps 4 and 5 for each property whose value you want to change.
- 193 7) When you have finished modifying properties, click OK.
- 194 If you change a value for a field, the change will be propagated the next time you update the document.195 For details on updating the fields in a document, see 1.8 below.
- 196 All of the custom properties are listed in the following table:
- 197

| Custom Property (Variable) Name | Description                                                                        | Used In       |
|---------------------------------|------------------------------------------------------------------------------------|---------------|
| DocTitle                        | Document title, which will be displayed on the title page and in the page headers  | All documents |
| DocNumber                       | Document number, which will be displayed on the title page and in the page headers | All documents |

| Custom Property (Variable) Name | Description                                                                                                    | Used In       |
|---------------------------------|----------------------------------------------------------------------------------------------------|---------------|
| DocVersion                      | Published version of the document, which will<br>be displayed on the title page and in the page<br>footers. See DSP4004 for guidelines about<br>version numbers, including the conventions<br>for specifying draft level with letters.                                                                                                    | All documents |
| DocType                         | The document type, as follows:<br>Use "Specification" for all standards<br>documents (including profiles).<br>Use "White Paper" for white papers.<br>Use "Process" for process documents.<br>This list is the subset of document types<br>covered by this template. See DSP4004 for<br>the complete list of document types.                                                                                                    | All documents |
| DocStatus                       | This is the document status, which will be<br>displayed on the title page and in the page<br>footers (directly before the DocConfidentiality<br>variable). The DocStatus values are as<br>follows:<br>In Development<br>Work in Progress<br>DMTF Draft Standard<br>DMTF Standard<br>DMTF Informational Specification<br>DMTF Informational<br>See DSP4004 for the complete list of values<br>for this property.                                                                                                    | All documents |
| DocLang                         | This property is the document language. For<br>DMTF documents, the value for this property<br>shall be "en-US" for U.S. English. (This value<br>is a combination of language code as defined<br>in ISO 639-1/2/3 and country code as defined<br>in ISO 3166-1/2/3.)                                                                                                    | All documents |
| DocConfidentiality              | This property is displayed in the center of the<br>page footers and directly follows the<br>DocStatus property.<br>During document development and the DMTF<br>approval process, the value of this variable<br>should be "DMTF Confidential ".<br>For Work in Progress documents that are<br>under development, this property should read:<br>" – Not a DMTF Standard – DMTF<br>Confidential".<br>After a document is released, the value of this<br>variable should be an empty string, except for<br>Work in Progress documents where the value<br>should be:<br>"– Not a DMTF Standard" (directly following<br>the DocStatus value of "Work in Progress";<br>insert a space before the dash so the<br>DocConfidentiality value works correctly with<br>the DocStatus value). | All documents |

| Custom Property (Variable) Name | Description                                                                                                    | Used In                                   |
|---------------------------------|----------------------------------------------------------------------------------------------------|-------------------------------------------|
| DocCompTitle                    | This is the optional document complementary title. For document titles that have two parts, this is the second part of the title.                                                                                                    | Specifications or white papers, if needed |
| DocOwningWG                     | This is the DMTF working group or editing<br>body that has authored the document. Include<br>the full name of the working group or editing<br>body in the value for this property; do not<br>abbreviate the name.                                                                                                    | All documents                             |
| DocRegisteredName               | This is the profile's RegisteredName value.                                                                                                    | Profiles only                             |
| DocWorkGroupVersion             | This is the optional Working Group version<br>number, which some WGs use to keep track<br>of their internal version number during<br>document development. If included, the value<br>for this variable is displayed under the Version<br>number on the title page. (This line must be<br>deleted from the title page before a<br>specification is published (as a Work in<br>Progress or DMTF Standard), or sent to<br>member review (as a DMTF Draft Standard). | All documents                             |

#### 198 **1.8 Updating properties and fields in a document**

199 You can update either a single value or all of the values for a document's properties or fields.

#### 200 1.8.1 To update the value for a single field

- To update the value for a single field (for example, the version number in a page footer), follow these steps:
- 203 1) Select the text that you want to update.
- 204 2) Right click and select Update Field.

#### 205 1.8.2 To update all of a document's properties and fields

- To update all of a document's properties and fields (as well as the Table of Contents, Figures list, and Tables list), follow these steps:
- 208 1) Open the document.
- 209 2) Either press Ctrl-A or click three times in the left margin to highlight all of the text in the document.
- 211 3) Right click anywhere within the highlighted text and select Update Field.
- 4) Various windows are displayed that allow you to update either just the page numbers or both the page numbers and text in the various generated lists that are included in your document (Table of Contents, Figures list, and Tables list). To update these lists:
- In the Update Table of Contents window that is displayed, select the Update entire table option.
- 217 In the Update Table of Figures window, select the Update entire table option.
- 218 In the Update Table of Tables window, select the Update entire table option.
- 219 5) Look for broken references by searching for "Error!" and correct them as needed.

#### DMTF Template

#### 220 **1.9** Using bookmarks and hyperlinks for references to other documents

221 Within the body of a profile or specification, all references to other documents should be hyperlinked back to the list of references in Clause 2 ("Normative References") or to the Bibliography rather than to the 222 actual source document on the Web. Each document in the reference list or Bibliography contains a URL 223 with a hyperlink to the source document on the Web. The URL for each reference should be visible in 224 225 each reference (for example, http://www.dmtf.org/standards/published documents/DSP1033 1.0.pdf). Links to actual documents (through URLs) should appear only in the list of references or the Bibliography. 226 With this approach, updates to referenced documents' version, date, or URL need to be made in only one 227 228 place.

To facilitate this approach, insert a bookmark for each document in the list of references. You can then add a hyperlink back to this bookmark from each reference in the body of the document. The following subclauses provide instructions for how to create bookmarks and hyperlinks, as well as conventions for bookmark names.

#### 233 **1.9.1 To add a bookmark**

To add a bookmark, highlight the text (such as a document title) that you want to link to. Go to Insert  $\rightarrow$ 

Bookmark. Provide a bookmark name according to the conventions described in 1.9.3 in theseinstructions.

#### 237 **1.9.2 To add a hyperlink**

- Hyperlinks can link either to a point within the document or to a document on the Web.
- To add a hyperlink that references a point within the document (such as a document title within the list of normative references or in the Bibliography):
- 241 1) Highlight the document name or number where you want to insert a hyperlink.
- 242 2) Go to Insert  $\rightarrow$  Hyperlink, and from the Link to: list on the left, select Place in This Document.
- 3) In the window, scroll to the bottom for the list of bookmarks that you can link to and select the appropriate bookmark.
- 245 To add a hyperlink that points to a document on the Web:
- 246 1) Highlight the document name or number for which you want to insert a link.
- 247 2) Go to Insert  $\rightarrow$  Hyperlink, and from the Link to: list on the left, select Existing File or Web Page.
- 248 3) In the Address field near the bottom of the dialog, type or paste the destination URL for the document or Web site.

#### 250 **1.9.3 Conventions for bookmarks**

- Adhering to bookmark naming conventions facilitates copying/pasting of bookmark references from one document to another if the respective bookmark definition is already in the target document.
- 253 When creating bookmarks, use the following conventions for the bookmark name:
- Use "Ref\_DMTF\_DSPxxxx" for DMTF specifications.
- Use "Ref\_<ORG>\_xxxx" for non-DMTF specifications.
- Use "Term\_<termword1>", "Term\_<termword2>", etc. for terms and for symbols and abbreviated terms.
- 258 NOTE Do not include versions or dates in bookmark names.

276

## 259 2. Using this template to create a DMTF profile

This template is optimized for profile development using the *Management Profile Specification User Guide* DSP1001 1.1. To create a profile using this template, refer to DSP1001 ver 1.1 and follow these
 steps:

- Fill in the variables (custom properties) as described in 1.7 in these instructions. Fill in the document title for the DocTitle field, and fill in values for all other fields that are not optional.
- 265 2) Delete the "Abstract" clause because it is used only for white papers.
- 266 3) Add or delete information in the "Foreword" and "Acknowledgments" sections as necessary.
- 267 4) Add or delete text in the "Introduction".
- 268 5) Fill in text for the "Scope".
- 269 6) In Clause 2, "Normative References", insert any additional references that are needed, using the format of the references already included.
- 271 7) In Clause 3, add terms and definitions for your document.
- 272 8) In Clause 4, add any abbreviated terms and their spelled-out versions.
- 273 9) Fill in Clauses 5–10 according to DSP1001. Note that the fields in the beginning of Clause 5 will be filled in with the values you entered for the custom properties.
  - **10)** Use the Annex placeholder if you have material for one or more Annexes. In each Annex title, indicate whether the annex is Informative or Normative.
- 277 11) Fill in the Change Log to capture progress. The Change Log should include only one row for278 each published release. The Change Log should be the last Annex before the Bibliography.
- Fill in any entries for the Bibliography. If you have no documents to include in the Bibliography, delete it. The Bibliography is not an annex and should not be labeled as an annex.
- 281 13) Delete the "Instructions" section (all of this green text).
- 14) If your document is not a Work in Progress, delete the Work in Progress box (visible in the Print Layout view) from the title page.
- 284 15) Update all fields in the document as described in 1.8.2 in these instructions.

# 285 3. Using this template to create a DMTF specification

- Only the first few clauses (through Clause 4) and the Annexes/Bibliography of this template are relevant if
   you're creating a DMTF specification. To create a specification using this template, follow these steps:
- Fill in the variables (custom properties) as described in 1.7 in these instructions. Fill in the document title for the DocTitle field, and fill in values for all other fields that are not optional.
- 290 2) Delete the "Abstract" section because it is used only for white papers.
- 291 3) Add or delete information in the "Foreword" and "Acknowledgments" sections as necessary.
- 292 4) Add or delete text in the "Introduction".
- 293 5) Fill in text for the "Scope".
- In Clause 2 "Normative References," delete any references that don't apply. (The boilerplate list of references applies to DMTF management profiles, so some of these references might not be appropriate for your specification. Retain the reference to the ISO Directives because it applies to all DMTF documents.) Insert any additional references that are needed, using the format of the references already included.
- 299 7) In Clause 3, add terms and definitions for your document.

8)

9)

In Clause 4, add any abbreviated terms.

300

301

|                                                                                                    | DSP1001 1.1).                                                                                                    |  |
|----------------------------------------------------------------------------------------------------|----------------------------------------------------------------------------------------------------|--|
| 10)                                                                                                    | Use the Annex placeholder if you have material for one or more Annexes. In each Annex title, indicate whether it is Informative or Normative.                                                                                                    |  |
| 11) Fill in the Change Log to capture progress. The Change Log should include only one row<br>each published release. The Change Log should be the last Annex before the Bibliograph                    |                                                                                                    |  |
| <ul> <li>Fill in any entries for the Bibliography. If you have no documents to include in the B delete it. The Bibliography is not an annex and should not be labeled as an annex.</li> </ul>           |                                                                                                    |  |
| 13)                                                                                                    | Delete the "Instructions" section (all of this green text).                                                                                                    |  |
| 14)                                                                                                    | If your document is not a Work in Progress, delete the Work in Progress box (visible in the Print Layout view) from the title page.                                                                                                    |  |
| 15)                                                                                                    | Update all fields in the document as described in section 1.8.2 in these instructions.                                                                                                    |  |
| 4. Usi                                                                                                    | ing this template to create a DMTF white paper                                                                                                    |  |
| Only the<br>you're cr                                                                                                    | first few sections (through Clause2) and the Annexes/Bibliography of this template are relevant if eating a DMTF white paper. To create a white paper using this template, follow these steps:                                                                                                    |  |
| 1)                                                                                                    | Fill in the variables (custom properties) as described in 1.7 in these instructions. Fill in the document title for the DocTitle field, and fill in values for all other fields that are not optional.                                                                                                    |  |
| 2)                                                                                                    | In the "Abstract" section, briefly describe the purpose and the intended audience for the white paper.                                                                                                    |  |
| 3)                                                                                                    | Add or delete information in the "Foreword" and "Acknowledgments" sections as necessary.                                                                                                    |  |
| <ul> <li>Review the "Introduction" section, and delete any sections that aren't releval document conventions, list them here. If you don't use conventions, delete for conventions, section.</li> </ul> |                                                                                                    |  |
| 5)                                                                                                    | Change the "Scope" heading to "Executive Summary", and add summary information in this section. The Executive Summary should be no longer than one page.                                                                                                    |  |
| 6)                                                                                                    | Delete Clause 2 "Normative References".                                                                                                    |  |
| 7)                                                                                                    | In Clause 2 ("Terms and definitions"), add terms and definitions for your document .Each term is a numbered subclause that is created by using the Term – Ref Num style (followed by the Term – Name and Term – Definition styles).                                                                                                    |  |
|                                                                                                    | NOTE You must adjust the numbering of the first term so that the first part of the term heading number matches the number of the preceding clause. By default, the list of terms starts with 3.1 because the "Terms and definitions" clause is typically Clause 3. If your "Terms and definitions" clause is Clause 2, there will be a mismatch. To adjust this, right click in the first "numbered" paragraph under the "Terms and definitions" heading. Select "Numbering" and then select "Define New Number Format" from the list that pops up; change the first part of the number (3) to match the number of the preceding main clause (probably 2). Click OK. The first number of the term number should now match the preceding clause number. |  |
| 8)                                                                                                    | In Clause 3 ("Symbols and abbreviated terms"), add acronyms or other abbreviations used in your document. Each abbreviation is a numbered subclause created by using the Term – Ref Num style (followed by the Term – Name and Term – Definition styles). Delete Clause 3 if you don't have any symbols or abbreviated terms. (See NOTE above for a tip about numbering.)                                                                                                    |  |
| 9)                                                                                                    | Delete Clauses 4–10 because they contain boilerplate text that is specific to profiles (based on DSP1001 1.1).                                                                                                    |  |
| 10)                                                                                                    | Add new clause headings and clauses as necessary.                                                                                                    |  |
|                                                                                                    | 10)<br>11)<br>12)<br>13)<br>14)<br>15)<br><b>4. Usi</b><br>Only the<br>you're cr<br>1)<br>2)<br>3)<br>4)<br>5)<br>6)<br>7)<br>8)<br>8)<br>9)<br>10)                                                                                                    |  |

Delete Clauses 5–10, because they contain boilerplate text that is specific to profiles (based on

- 345
   346
   11) Use the Annex placeholder if you have material for one or more Annexes. In each Annex title, indicate whether it is Informative or Normative. Otherwise, delete the annex placeholder.
- Fill in the Change Log to capture progress. The Change Log should include only one row foreach published release. The Change Log should be the last Annex before the Bibliography.
- Fill in any entries for the Bibliography. If you have no documents to include in the Bibliography,
   delete it. The Bibliography is not an annex and should not be labeled as an annex.
- 351 14) Delete the "Instructions" section (all of this green text).
- If your document is not a Work in Progress, delete the Work in Progress box (visible in the Print Layout view) from the title page.
- 16) Update all fields in the document as described in 1.8.2 in these instructions.

#### **5. Guideline for using capital letters in headings and figure and table titles**

The Technical Committee recommends using sentence-style capitalization in headings, figure titles, and table titles. In other words, only the first letter of the heading or title should be a capital letter (except for class names and other words that use a capital letter regardless of the context).

#### 359 6. Document footers

- 360 A document's status dictates the text that should be included in a document's page footers, as follows:
- 361

| Document status                   | Required text in footer                                                 |
|-----------------------------------|-------------------------------------------------------------------------|
| In Development                    | In Development — DMTF Confidential                                      |
| Work in Progress (in Development) | Work in Progress — Not a DMTF Standard — DMTF Confidential              |
| Work in Progress (published)      | Work in Progress — Not a DMTF Standard                                  |
| DMTF Draft Standard               | DMTF Draft Standard — DMTF Confidential                                 |
| DMTF Standard                     | DMTF Standard                                                           |
| DMTF Informational Specification  | This Informational Specification is not a DMTF Standard and may change. |
| DMTF Informational                | DMTF Informational                                                      |

#### 362 7. Helpful Hints for Figures and Tables

#### 363 7.1 Figures

364 Sometimes inserting .jpg files into a Word document yields fuzzy figures. For class diagrams and other 365 figures, use this procedure so that your figures have higher resolution:

- 366 1) Select and copy the diagram from the .vsd file so that it's on the clipboard.
- 367 2) In Word, with your cursor at the diagram insertion point, on the Home menu select the down arrow under Paste and select Paste Special.
- 369 3) Select Picture (Windows Metafile) or Picture (Enhanced Metafile), and then click OK.
- 370 4) Look at the inserted figure to be sure that it's OK.

371 NOTE Use Enhanced Metafile if the .vsd image contains any special symbol-type characters. It takes more

storage for enhanced metafiles, so that's the drawback of using it. It doesn't hurt to specify the Enhanced Metafile
 format if you're not sure if the art, such as a class diagram, includes special characters.

#### 374 **7.2 Tables**

This template contains a default table style called DMTF Table. It has the proper line weights and width pre-defined for typical DMTF tables. Sometimes, during the course of adding and deleting rows, the table formatting gets messed up. To automatically format a table using the DMTF Table table style, follow this

- 378 procedure:
- 379 1) Select the table that you want to format. (This activates a new menu.)
- 380 2) Under Table Tools, click the Design tab.
- 381 3) In the Table Styles group, click the More button (down arrow with a line over it) and you will see
  382 a lot of tables. Scroll to the *top* of these tables and you will see a Custom label with one table
  383 under it. This is the DMTF Table style, though it's not obviously labeled as such.
- 384 4) Click this table style to apply it to the table.
- 385 5) In the Table Style Options group to the left of the Table Styles group, check all six checkboxes.

NOTE The text in the table column headings should be bold. Although the DMTF Table style specifies bold text in headings, it doesn't always work. You might have to highlight the table heading row and click the bold icon.

#### 388 8. Template support

389 If you have questions about how to use this template or requests for updates, send an email to390 DMTF.Support@brightleafgroup.com.

- 391
- 392

| 393 | Abstract                                                                                                    |
|-----|----------------------------------------------------------------------------------------------------|
| 394 |                                                                                                    |
| 395 | <provide (one="" a="" about="" describes.="" paper="" paragraph)="" short="" statement="" the="" what="" white=""></provide>                    |
| 396 | <provide (one="" a="" about="" audience="" intended="" of="" paper.="" paragraph)="" short="" statement="" target="" the="" white=""></provide> |

# Foreword

- 398 The *DMTF Template* (DSP1000) was prepared by the <DMTF Editing Body> Working Group.
- 399 DMTF is a not-for-profit association of industry members dedicated to promoting enterprise and systems 400 management and interoperability. For information about the DMTF, see <u>http://www.dmtf.org</u>.

### 401 Acknowledgments

•

- 402 The DMTF acknowledges the following individuals for their contributions to this document:
- 403 <first name and last name> <company name>
- 404
- 405
- 406 <List the editor or editors for the current release first,followed by each contributor's name and company</li>
   407 arranged in alphabetical order by contributors' last names.>

## Introduction

- 409 The information in this specification should be sufficient for a provider or consumer of this data to
- 410 unambiguously identify the classes, properties, methods, and values that shall be instantiated to
- 411 subscribe, advertise, produce, or consume an indication using the DMTF Common Information Model
- 412 (CIM) Schema.
- 413 The target audience for this specification is implementers who are writing CIM-based providers or
- 414 consumers of management interfaces that represent the components described in this document.

#### 415 **Document conventions**

#### 416 **Typographical conventions**

- 417 The following typographical conventions are used in this document:
- Document titles are marked in *italics*.
- ABNF rules are in monospaced font.

#### 420 **ABNF usage conventions**

- Format definitions in this document are specified using ABNF (see <u>RFC5234</u>), with the following deviations:
- Literal strings are to be interpreted as case-sensitive Unicode characters, as opposed to the definition in <u>RFC5234</u> that interprets literal strings as case-insensitive US-ASCII characters.

#### 425 **Deprecated material**

- 426 Deprecated material is not recommended for use in new development efforts. Existing and new
- 427 implementations may use this material, but they shall move to the favored approach as soon as possible.

428 CIM service shall implement any deprecated elements as required by this document in order to achieve

- 429 backwards compatibility. Although CIM clients may use deprecated elements, they are directed to use the
- 430 favored elements instead.
- 431 Deprecated material should contain references to the last published version that included the deprecated 432 material as normative material and to a description of the favored approach.
- 433 The following typographical convention indicates deprecated material:

#### 434 **DEPRECATED**

435 Deprecated material appears here.

#### 436 **DEPRECATED**

In places where this typographical convention cannot be used (for example, tables or figures), the
 "DEPRECATED" label is used alone.

#### 439 **Experimental material**

- 440 Experimental material has yet to receive sufficient review to satisfy the adoption requirements set forth by
- the DMTF. Experimental material is included in this document as an aid to implementers who are
- 442 interested in likely future developments. Experimental material may change as implementation

#### **DMTF Template**

- 443 experience is gained. It is likely that experimental material will be included in an upcoming revision of the 444 document. Until that time, experimental material is purely informational.
- 445 The following typographical convention indicates experimental material:

#### 446 **EXPERIMENTAL**

447 Experimental material appears here.

#### 448 **EXPERIMENTAL**

In places where this typographical convention cannot be used (for example, tables or figures), the
 "EXPERIMENTAL" label is used alone.

# **DMTF Template**

### 452 **1 Scope**

453

## 454 **2** Normative references

The following referenced documents are indispensable for the application of this document. For dated or
versioned references, only the edition cited (including any corrigenda or DMTF update versions) applies.
For references without a date or version, the latest published edition of the referenced document
(including any corrigenda or DMTF update versions) applies.

- 459 DMTF DSP0004, CIM Infrastructure Specification 2.7,
- 460 http://www.dmtf.org/standards/published\_documents/DSP0004\_2.7.pdf
- 461 DMTF DSP0215, Server Management Managed Element Addressing Specification 1.0,
- 462 <u>http://www.dmtf.org/standards/published\_documents/DSP0215\_1.0.pdf</u>
- 463 DMTF DSP0223, Generic Operations 1.0,
- 464 <u>http://www.dmtf.org/standards/published\_documents/DSP0223\_1.0.pdf</u>
- 465 DMTF DSP0228, Message Registry XML Schema 1.0,
   466 <u>http://www.dmtf.org/standards/published\_documents/DSP0228\_1.0.pdf</u>
- 467 DMTF DSP1001, *Management Profile Specification Usage Guide 1.1*, 468 <u>http://www.dmtf.org/standards/published\_documents/DSP1001\_1.1.pdf</u>
- 469 DMTF DSP1033, Profile Registration Profile 1.0,
- 470 <u>http://www.dmtf.org/standards/published\_documents/DSP1033\_1.0.pdf</u>
- 471 DMTF DSP1053, Base Metrics Profile 1.1,
- 472 <u>http://www.dmtf.org/standards/published\_documents/DSP1053\_1.1.pdf</u>
- 473 DMTF DSP1054, Indications Profile 1.2,
- 474 <u>http://www.dmtf.org/standards/published\_documents/DSP1054\_1.2.pdf</u>
- 475 DMTF DSP8016, WBEM Operations Message Registry 1.0,
- 476 <u>http://schemas.dmtf.org/wbem/messageregistry/1/dsp8016\_1.0.xml</u>
- 477 DMTF DSP8020, Message Registry XML Schema Specification 1.0,
   478 <u>http://www.dmtf.org/standards/published\_documents/DSP8020\_1.0.xsd</u>
- 479 IETF RFC5234, ABNF: Augmented BNF for Syntax Specifications, January 2008,
   480 <u>http://tools.ietf.org/html/rfc5234</u>
- ISO/IEC Directives, Part 2, *Rules for the structure and drafting of International Standards*,
   http://isotc.iso.org/livelink/livelink.exe?func=ll&objld=4230456&objAction=browse&sort=subtype
- 483 The Open Group, "Regular Expressions" in *The Single UNIX* ® *Specification, Version 2*,
- 484 <u>http://www.opengroup.org/onlinepubs/7908799/xbd/re.html</u>

# 485 **3 Terms and definitions**

In this document, some terms have a specific meaning beyond the normal English meaning. Those termsare defined in this clause.

The terms "shall" ("required"), "shall not", "should" ("recommended"), "should not" ("not recommended"),
"may," "need not" ("not required"), "can" and "cannot" in this document are to be interpreted as described
in <u>ISO/IEC Directives, Part 2</u>, Annex H. The terms in parenthesis are alternatives for the preceding term,
for use in exceptional cases when the preceding term cannot be used for linguistic reasons. Note that
<u>ISO/IEC Directives, Part 2</u>, Annex H specifies additional alternatives. Occurrences of such additional
alternatives shall be interpreted in their normal English meaning.

- The terms "clause", "subclause", "paragraph", and "annex" in this document are to be interpreted as described in <u>ISO/IEC Directives, Part 2</u>, Clause 5.
- 496 The terms "normative" and "informative" in this document are to be interpreted as described in <u>ISO/IEC</u>
- 497 <u>Directives, Part 2</u>, Clause 3. In this document, clauses, subclauses, or annexes labeled "(informative)" do
   498 not contain normative content. Notes and examples are always informative elements.
- The terms defined in <u>DSP0004</u>, <u>DSP0223</u>, and <u>DSP1001</u> apply to this document. The following additional terms are used in this document.
- 501 **3.1**
- 502 <term>
- 503 <term definition>

# 504 **4** Symbols and abbreviated terms

- 505 The abbreviations defined in <u>DSP0004</u>, <u>DSP0223</u>, and <u>DSP1001</u> apply to this document. The following 506 additional abbreviations are used in this document.
- 507 **4.1**
- 508 <abbrev. term>
- 509 <abbrev. term definition>

## 510 **5 Conformance**

511

# 512 6 Synopsis

- 513 6.1 Profile attributes
- 514 Profile name: <RegisteredProfileName>
- 515 Version: 1.0.0
- 516 Organization: DMTF
- 517 Profile type:
- 518 Schema version:
- 519 Central class adaptation:
- 520 Scoping class adaptation:
- 521 Scoping algorithm:

#### 522 6.2 Summary

523

### 524 6.3 Related profiles

- 525 Table 1 lists profiles that are related to this profile.
- 526

#### Table 1 – Related profiles

| Profile reference name           | Profile name                                             | Organization        | Version                                    | Relationship                | Description |
|----------------------------------|----------------------------------------------------------|---------------------|--------------------------------------------|-----------------------------|-------------|
|                                  |                                                          |                     |                                            |                             |             |
| <profile reference=""></profile> | <reg.name of<br="">referenced<br/>profile&gt;</reg.name> | <reg.org></reg.org> | <reg.ver<br>sion.m.<br/>n&gt;</reg.ver<br> | <requirement></requirement> |             |

#### 527 6.4 Referenced registries

- 528 Table 2 lists the message registries referenced in this profile.
- 529

#### Table 2 – Referenced message registries

| Registry reference name | Registryidenti<br>fier | Organization | Version                                  | Description |
|-------------------------|------------------------|--------------|------------------------------------------|-------------|
|                         |                        |              |                                          |             |
|                         |                        |              | <reg.versio<br>n.m.n&gt;</reg.versio<br> |             |

#### 530 **6.5 Features**

531 Table 3 lists the features defined in this profile.

Table 3 – Features

| Feature name | Granularity | Requirement | Description |
|--------------|-------------|-------------|-------------|
|              |             |             |             |
|              |             |             |             |

### 533 6.6 Adaptations

Table 4 lists the class adaptations that are defined in this profile.

535

#### Table 4 – Adaptations

| Adaptation  | Elements | Requirement | Description |
|-------------|----------|-------------|-------------|
| Classes     |          |             |             |
|             |          |             |             |
|             |          |             |             |
|             |          |             |             |
|             |          |             |             |
|             |          |             |             |
| Indications |          |             |             |
|             |          |             |             |
|             |          |             |             |
|             |          |             |             |
|             |          |             |             |
|             |          |             |             |

#### 536 **6.7 Use cases**

537 Table 5 lists the use cases defined in this profile.

538

#### Table 5 – Use cases

| Use case name | Description |
|---------------|-------------|
|               |             |
|               |             |

# 539 **7 Description**

540

| 541 | <insert figure="" here=""></insert>                                      |
|-----|--------------------------------------------------------------------------|
| 542 | Figure 1 – <profile here="" name="">: Class adaptation diagram</profile> |

| 543 | 8 Implementation                           |
|-----|--------------------------------------------|
| 544 | 8.1 General                                |
| 545 |                                            |
| 546 | 8.2 Features                               |
| 547 | 8.2.1 Feature: <feature name=""></feature> |
| 548 | 8.2.1.1 Feature description                |
| 549 |                                            |
| 550 | 8.2.1.2 Feature discovery                  |
| 551 |                                            |
| 552 | 8.2.2 Feature: <feature name=""></feature> |
| 553 | 8.2.2.1 Feature description                |
| 554 |                                            |
| 555 | 8.2.2.2 Feature discovery                  |
| 556 |                                            |
| 557 | 8.3 Adaptations                            |
| 558 | 8.3.1 General requirements                 |
| 559 |                                            |
| 560 | 8.3.2 <adaptation name=""></adaptation>    |
| 561 | 8.3.2.1 General                            |
| 562 |                                            |
|     |                                            |

- 563 8.3.2.2 Implementation requirements
- 564 Table 6 lists the element requirements of the <Adaptation name> adaptation.

### Table 6 – <Adaptation name>: Element requirements

| Element       | Requirement | Description |
|---------------|-------------|-------------|
| Base elements |             |             |
|               |             |             |
|               |             |             |
|               |             |             |

| Element    | Requirement | Description |  |
|------------|-------------|-------------|--|
| Properties |             |             |  |
|            |             |             |  |
|            |             |             |  |
|            |             |             |  |
|            |             |             |  |
| Methods    | Methods     |             |  |
|            |             |             |  |
|            |             |             |  |
|            |             |             |  |
| Operations |             |             |  |
|            |             |             |  |
|            |             |             |  |
|            |             |             |  |

#### 566 8.3.2.3 Property: <property name>

567

568 8.3.2.4 Property: <property name>

569

- 570 8.3.2.5 Method: <method name>
- 571

572 Table 7 specifies the error reporting requirements for the <method name> method.

573

#### Table 7 – <method name>: Error reporting requirements

| Error reporting mechanism | Description |
|---------------------------|-------------|
|                           |             |
|                           |             |
|                           |             |
|                           |             |

#### 574 8.3.2.6 Operation: <operation name>

575 Table 8 specifies the error reporting requirements for the <operation name> operation.

576

#### Table 8 – <operation name>: Error reporting requirements

| Error reporting mechanism | Description |
|---------------------------|-------------|
|                           |             |

### DSP1000

|     | Error reporting mechanism                  | Description |
|-----|--------------------------------------------|-------------|
|     |                                            |             |
|     |                                            |             |
|     |                                            |             |
| 577 | 8.3.3 Subclause Level 2 w/ TOC Entry       |             |
| 578 | 8.3.3.1 Subclause Level 3 w/ TOC Entry     |             |
| 579 | 8.3.3.1.1 Subclause Level 4 w/ TOC Entry   |             |
| 580 | 833111 Subclause Level 5 w/ TOC Entry      |             |
| 500 | 0.5.5.1.1.1 Subclause Level 5 w/ TOC Lifty |             |
| 581 | 9 Use cases                                |             |
| 582 | 9.1 <use 1="" case="" name=""></use>       |             |
| 583 |                                            |             |
| 584 | 911 Preconditions                          |             |
| 504 |                                            |             |
| 585 |                                            |             |
| 586 | 9.1.2 Flow of activities                   |             |
| 587 | 1)                                         |             |
| 588 | -                                          |             |
| 589 | -                                          |             |
| 590 | 2)                                         |             |
| 591 | -                                          |             |
| 592 | -                                          |             |
| 593 | 9.1.3 Postconditions                       |             |
| 594 | 9.1.3.1 Success                            |             |
| 595 |                                            |             |
| 596 | 9132 Failure                               |             |
| 555 |                                            |             |
| 597 |                                            |             |

| 598 |       | A constraints of the second second seco | ANNEX A                                                 |       |
|-----|-------|----------------------------------------------------------------------------------------------------|---------------------------------------------------------|-------|
| 599 |       | (r                                                                                                    | normative)                                              |       |
| 600 |       |                                                                                                    |                                                         |       |
| 601 |       |                                                                                                    |                                                         |       |
| 602 |       | <insert a<="" td=""><td>annex title h</td><td>iere&gt;</td></insert>                                                                                                    | annex title h                                           | iere> |
| 603 | A.1   | Annex Subclause Level 1 w/TO                                                                                                    | C entry                                                 |       |
| 604 |       | Table A-1                                                                                                    | - <table h<="" td="" title=""><td>lere&gt;</td></table> | lere> |
|     |       |                                                                                                    |                                                         |       |
|     |       |                                                                                                    |                                                         |       |
|     |       |                                                                                                    |                                                         |       |
| 605 | A.1.1 | Annex Subclause Level 2 w/TOC                                                                                                    | C entry                                                 |       |
| 606 | A.2   | Annex SubclauseLevel 1 w/TO                                                                                                    | C entry                                                 |       |
| 607 | A.2.1 | Annex Subclause Level 2 w/TOC                                                                                                    | C entry                                                 |       |
|     |       |                                                                                                    |                                                         |       |

609

<Insert Figure Here>

Figure A-1 – <Figure Title Here>

ANNEX B 610 (informative) 611 612 613 614

# Change log

| Version | Date                              | Description                                                                                                    |
|---------|-----------------------------------|----------------------------------------------------------------------------------------------------|
|         | <yyyy-mm-<br>dd&gt;</yyyy-mm-<br> | <include (that<br="" and="" each="" for="" member="" one="" published="" release="" review="" row="">is: Work in Progress, Draft DMTF Standard, DMTF Standard). In this "Description"<br/>column, note the document's status and provide a summary of the changes since the<br/>previous release. The first release should not include a change summary. The<br/>summary of changes should be understandable for external readers that have no<br/>access to DMTF internal material.&gt;</include> |
| 1.2.2   | 2013-04-02                        | Various updates to custom styles (for example, hiding unused styles; removing font size from fixed font and hyperlink to make styles usable in other areas besides normal text; increasing space before/after table text)                                                                                                    |
| 1.2.3   | 2013-11-19                        | Replaced DMTF logo on cover page with new version created and approved by Marketing Committee.                                                                                                    |
|         |                                   |                                                                                                    |

| Bib                                                                                                    | liography                 |
|----------------------------------------------------------------------------------------------------|---------------------------|
| DMTF DSP4004, DMTF Release Process 2.4,<br>http://www.dmtf.org/sites/default/files/standards/                                    | documents/DSP4004_2.4.pdf |
| <owning org=""><doc number="">, <doc and="" date="" or="" title="" version="">,<br/><hyperlink></hyperlink></doc></doc></owning> |                           |
|                                                                                                    |                           |